## MachiningCloud の利用方法

株式会社タンガロイ

MachiningCloud を利用するためには、MachiningCloud 専用ソフトウェアをコンピュータにインストールする必要があります。そこで、 MachiningCloud 専用ソフトウェアのインストール、サインイン、MachiningCloud の使い方を順に説明いたします。

| 第1章 | <u>MachiningCloud</u> 専用ソフトウェアのインストール | p 2 |
|-----|---------------------------------------|-----|
| 第2章 | <u>MachiningCloud のサインイン</u>          | p10 |
| 第3章 | <u>MachiningCloud の使い方</u>            | p16 |
|     | ※題目をクリックすると該当する章にジャンプします。             |     |

[Windows NET Framework 4.6.1 のインストール]

Windows 上で MachiningCloud 専用ソフトウェアが作動するためには、Windows NET Framework 4.6.1 が必要です。もし、Windows NET Framework 4.6.1 がインストールされていないときは、下記 URL アドレスの Microsoft ダウンロードセンターから入手願います。

https://www.microsoft.com/ja-jp/download/details.aspx?id=49981

- 第1章 MachiningCloud 専用ソフトウェアのインストール方法
- (1) 下記の URL アドレスから MachiningCloud 社のホームページにアクセスします。

https://www.machiningcloud.com/

(2) MachiningCloud 社ホームページ(図1)の左上にある「DOWNLOAD APP」のアイコンをクリックしてください。

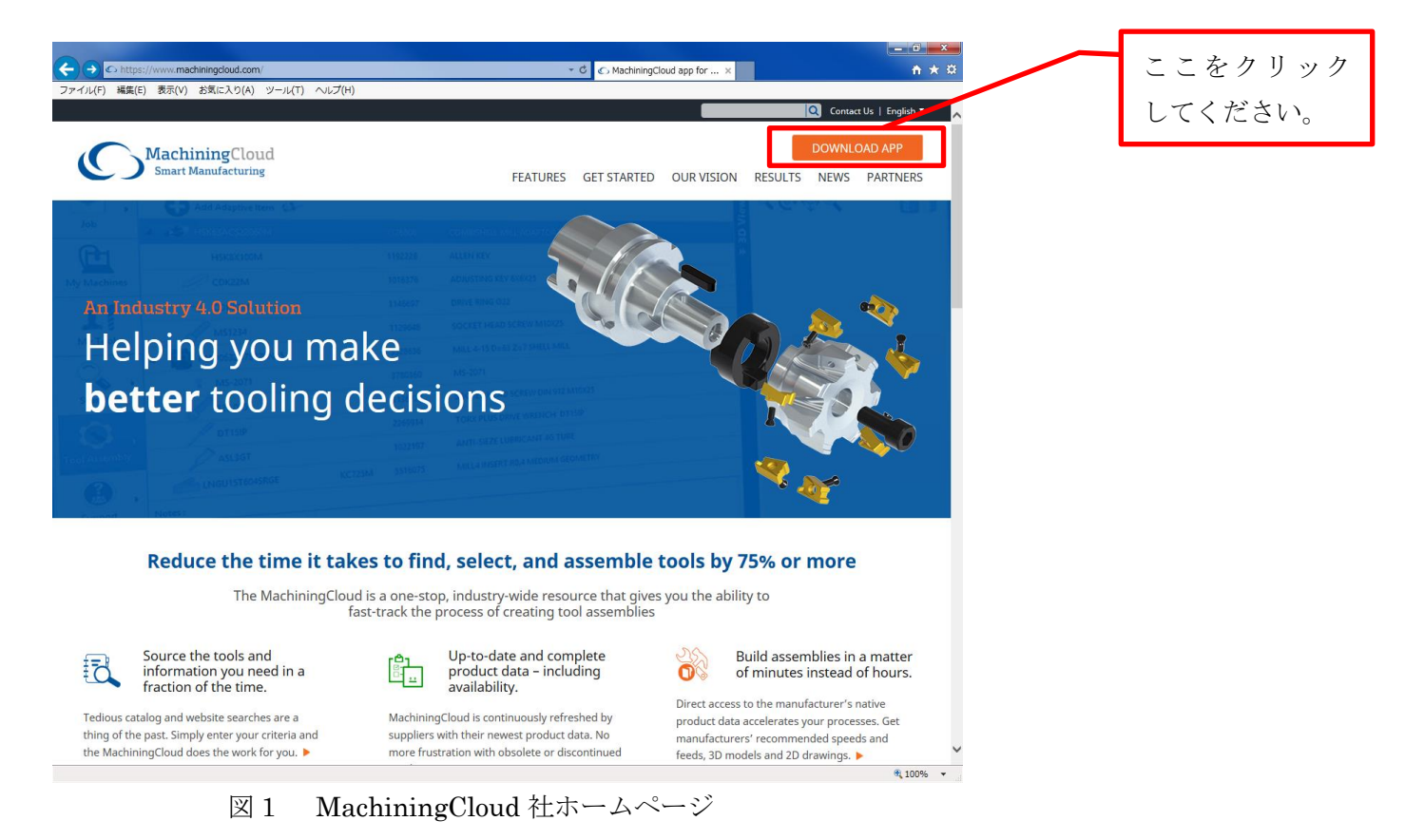

(3) 次に MachiningCloud 専用ソフトウェアのプラットフォーム選択画面(図 2) が表示されます。
 「Select your desired platform」の右側にある[v]をクリックしてください。

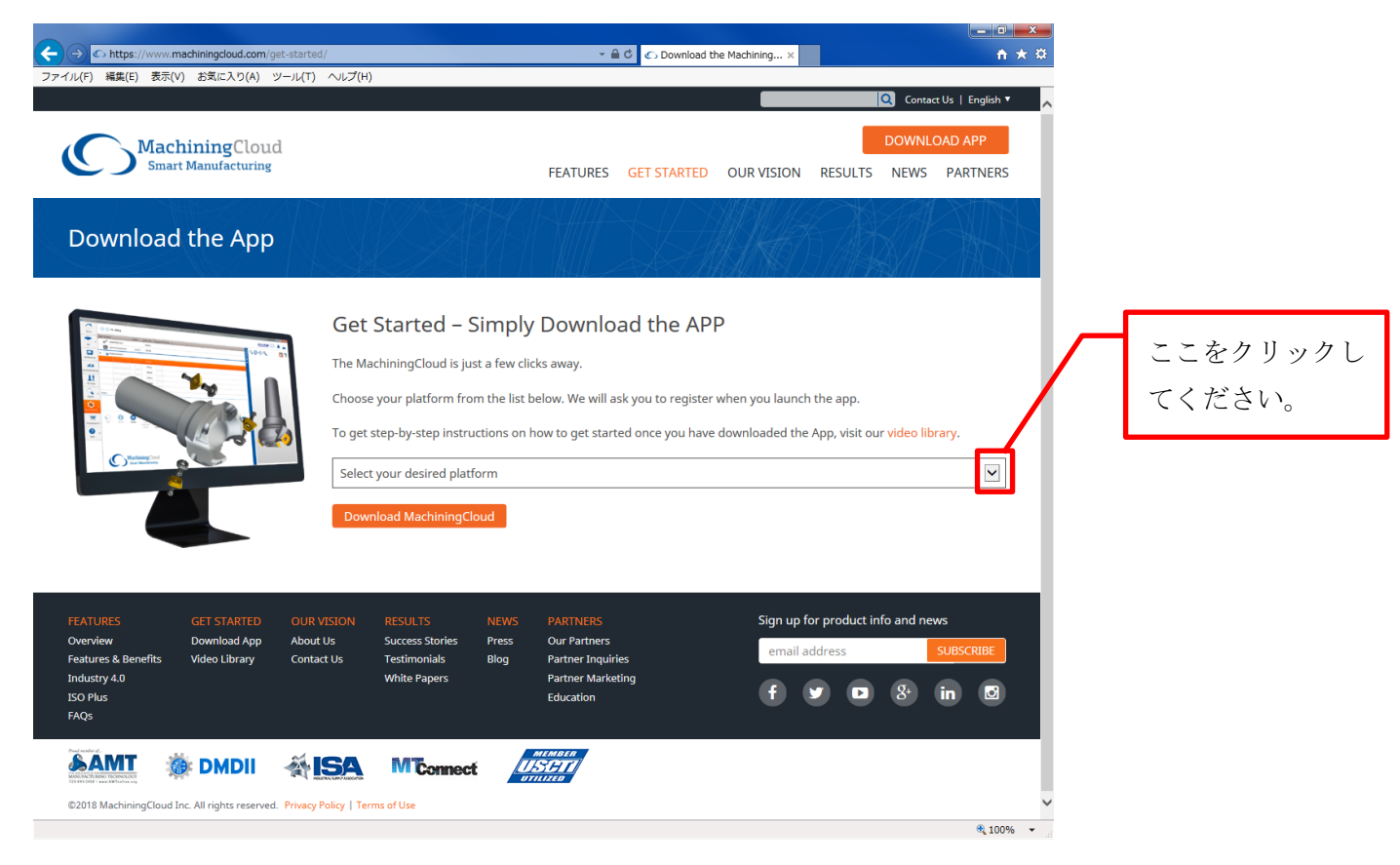

図2 プラットフォーム選択画面 その1

(4) プラットフォーム選択画面(図3)の「Select your desired platform」の中から「Windows Desktop App」を選択してください。

| Attps://www.machiningcloud.com/get-started/                                                                                                    | → A C Download the N                                                                                                    | Machining× ↑ ★ 🔅                                          |             |
|----------------------------------------------------------------------------------------------------|----------------------------------------------------------------------------------------------------|-----------------------------------------------------------|-------------|
| ノアイル(F) 編集(E) 表示(V) お丸に入り(A) ツール(T) ヘルノ(H)                                                                                                    |                                                                                                    | Controlle   Earlick X                                     |             |
| MachiningCloud<br>Smart Manufacturing                                                                                                    | FEATURES GET STARTED                                                                                                    | DOWNLOAD APP                                              |             |
| Download the App                                                                                                    |                                                                                                    | HO MALAR                                                  |             |
| Get .                                                                                                    | Started – Simply Download the APP                                                                                                    |                                                           |             |
| The Ma                                                                                                    | hiningCloud is just a few clicks away.<br>your platform from the list below. We will ask you to register w                           | 「Windows Desktop App                                      | 」を選択してください。 |
| Select<br>Bad A<br>Window                                                                                                    | your desired platform<br>d App<br>on<br>ws Desktop App                                                                               | winioaded the App, visit our video library.               |             |
| FEATURES         GET STARTED         OUR VISION           Overview         Download App         About Us           Features & Benefits         Video Library         Contact Us           Industry 4.0         Industry 4.0         Industry 4.0 | RESULTS NEWS PARTNERS<br>Success Stories Press Our Partners<br>Testimonials Blog Partner Inquiries<br>White Papers Partner Marketing | Sign up for product info and news email address SUBSCRIBE |             |
|                                                                                                    | Education                                                                                                    | ty by & in by                                             |             |
|                                                                                                    |                                                                                                    |                                                           |             |
| ©2018 MachiningCloud Inc. All rights reserved. Privacy Policy   Terr                                                                                                    | ns of Use                                                                                                    | ~                                                         |             |
|                                                                                                    |                                                                                                    | <b>3</b> ,100% 👻 🔐                                        |             |

図3 プラットフォーム選択画面 その2

(5)「Windows Desktop App」を選択した後、「Download MachiningCloud」アイコンをクリックしてください。MachiningCloud 専用ア プリの実行・保存を確認する別ウインド(図 4)が開きますので、「実行」をクリックしてください。

| <ul> <li>C https://www.machiningcloud.com/get-started</li> <li>ファイル(F) 編集(E) 表示(V) お気に入り(A) ツール(T)</li> </ul>                             | /                                                                                                    |
|----------------------------------------------------------------------------------------------------|----------------------------------------------------------------------------------------------------|
| MachiningCloud<br>Smart Manufacturing                                                                                                    | DOWNLOAD APP<br>FEATURES GET STARTED OUR VISION RESULTS NEWS PARTNERS                                                                                                    |
| Download the App                                                                                                    |                                                                                                    |
|                                                                                                    | Get Started – Simply Download the APP<br>The MachiningCloud is just a few clicks away.<br>Choose your platform from the list below. We will a<br>To get step-by-step instruction on how to get star<br>Windows Desktor wpp<br>Download MachiningCloud |
| FEATURES GET STARTED OUR V<br>Overview Download App About<br>Features & Benefits Video Library Contac<br>Industry 4.0<br>ISO Plus<br>FAQS | ISION RESULTS NEWS PARTNERS<br>Us Success Stories Biog Partners Partners Partners Partner Inquiries Partner Marketing Education for and news (mail address SUBSCRIBE)<br>For Marketing Education (1) (1) (1) (1) (1) (1) (1) (1) (1) (1)              |
| production.machiningcloud.com                                                                                                    | m から MachiningCloudApp_2.7.1.139_Production_Setup.msi (10.0 MB) をだ行または保存しますか? ×<br>実行(R) 保存(S) ▼ キャンセル(C)                                                                                                    |

図4 プラットフォーム選択画面 その3

(6) 使用言語を選択する別ウインド(図5)が開きますので、「Japanese」(日本語)を選択して、「OK」をクリックしてください。

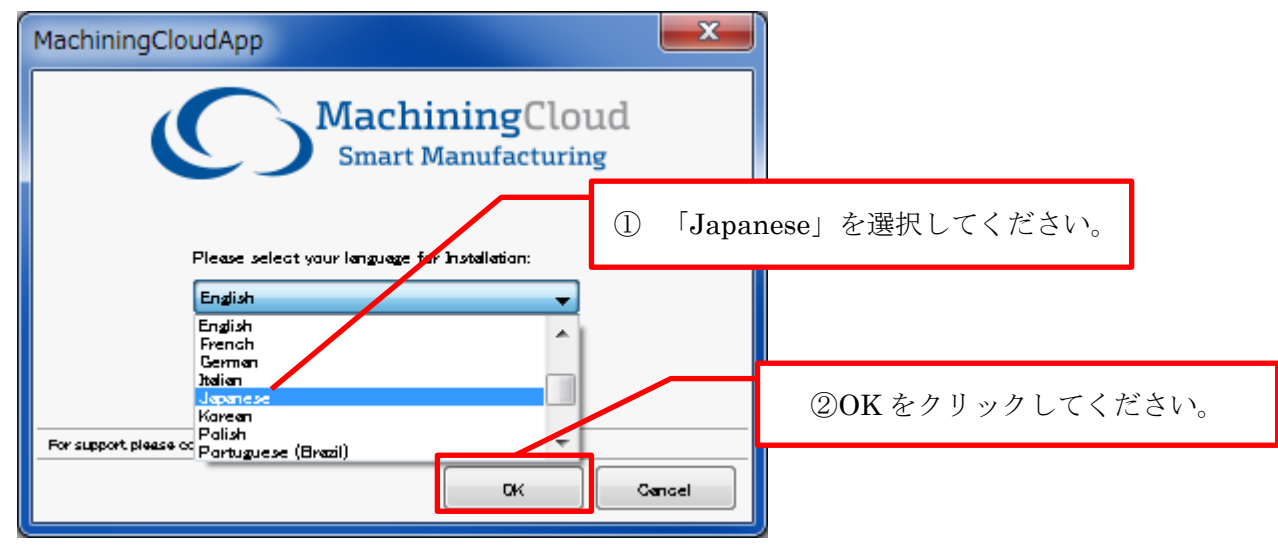

図5 使用言語を選択する画面

(7)使用許諾説明書の条項への同意を確認する別ウインド(図6)が開きます。MachiningCloudの使用許諾説明書の条項にご同意いただ けましたら、「私は使用許諾説明書の条項に同意します」にチェックを入れて、「次へ」をクリックしてください。

| MachiningCloudApp                                                                                                    |      |
|----------------------------------------------------------------------------------------------------|------|
| <b>Control Control Con</b> |      |
| that it supersedes and cancels all previously written                                                                                                    |      |
| and oral agreements and communications relating                                                                                                    | _    |
| to the subject matter of this License A<br>① 使用許諾説明書の条項にご同意いただけましたら、                                                                                                    |      |
| the event of any conflict between this $f = \sqrt{2} \delta \lambda h \tau / \delta \lambda$                                                                                                    |      |
| Agreement and the terms and conditi クェックを入れててたさい。                                                                                                    |      |
| purchase order or similar document pursuant to                                                                                                    |      |
| which you acquired the license granted by this                                                                                                    |      |
| License Agreement, the terms and conditions of this 🛫 📔                                                                                                    |      |
|                                                                                                    |      |
| 私はエンドユーザーライセンス契約条件を読み理解し、合意することを <sup>~</sup> 私は使用許諾書約<br>書の29項に同意します。 <sup>~</sup> をクリックによって示し、この認識の利用を進めます。                                                                                                    |      |
|                                                                                                    | ださい。 |
|                                                                                                    |      |
| TAT ← Man (NE f) #: <u>supportumacifying(dous com</u>                                                                                                    |      |

図6 使用許諾説明書への同意を確認する画面

(8) インストールの種類を選択する別ウインド(図7)が開きますので、「標準」を選択し、「次へ」をクリックして下さい。

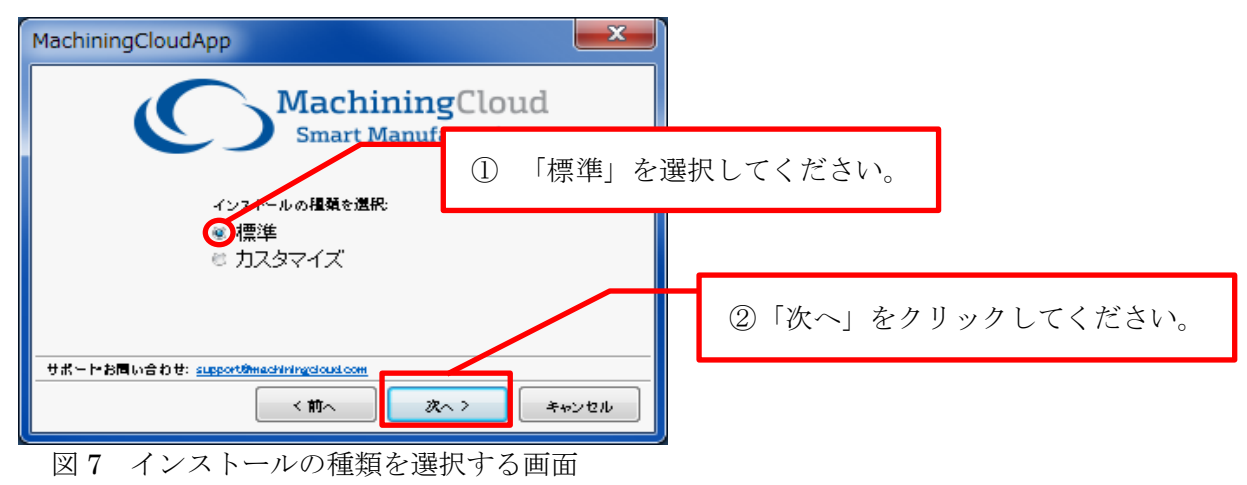

(9) インストールを実行する別ウインド(図8)が開きますので、「インストール」をクリックして下さい。

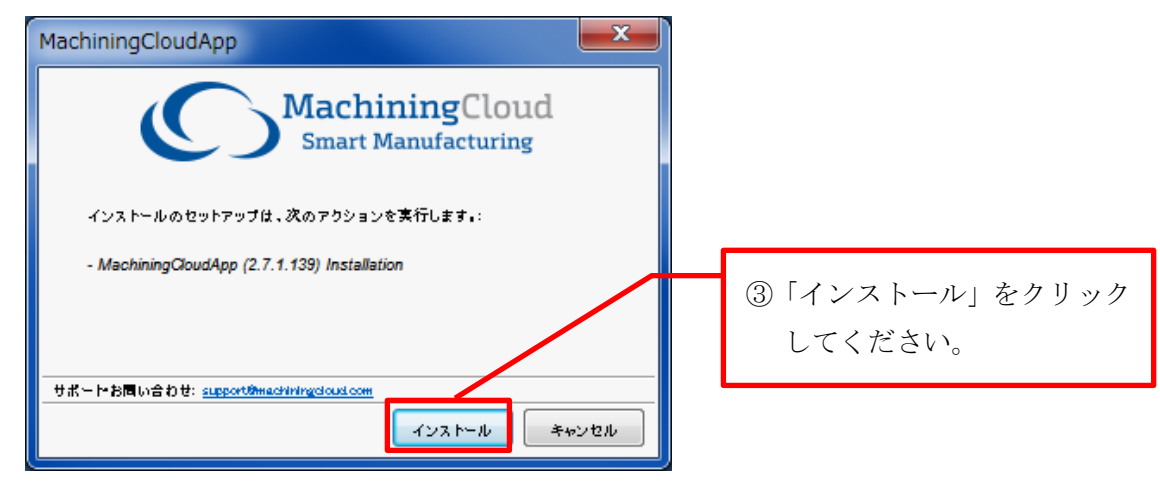

図8 インストールを実行する画面

(10) インストールが完了しましたら、そのことを示す別ウインド(図9)が開きます。

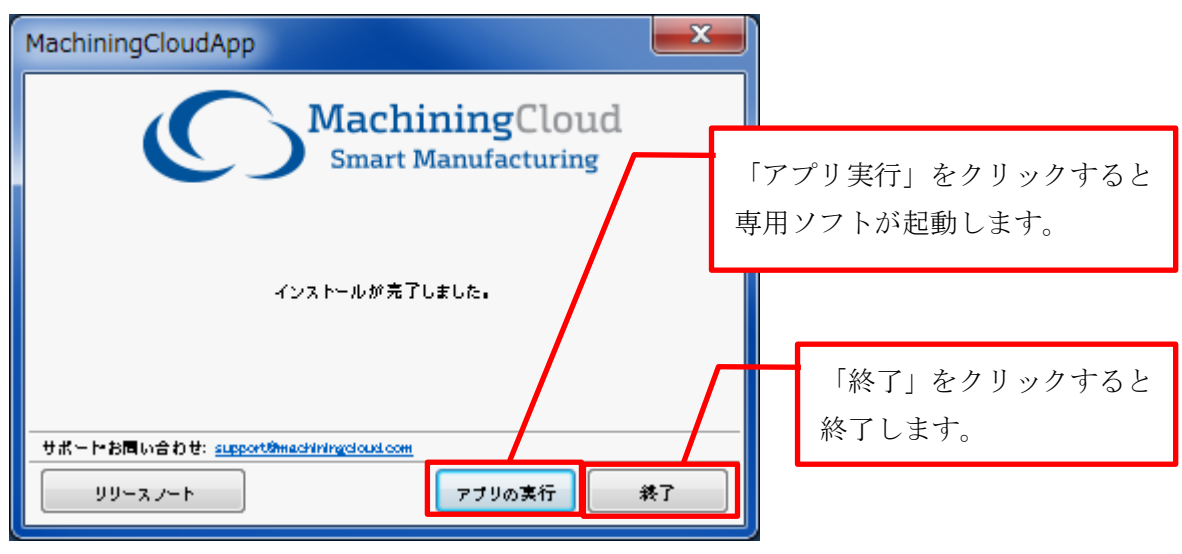

図9 インストールが完了したことを示す画面

図9の「終了」をクリックすると別ウインド(図9)が閉じます。一方、図9の「アプリの実行」をクリックすると専用ソフトウェアが 起動し、「サインイン」画面が表示されます。詳しくは p10の「第二章 MachiningCloud のサインイン」をご参照ください。

以上の方法で MachiningCloud 専用ソフトウェアをインストールすることができます。

## 第2章 MachiningCloud のサインイン

(1) Windows デスクトップ(図 10) にある MachiningCloud のアイコンまたはプログラムの「MachiningCloudApp」、もしくは、専用ソフトウェアのインストール完了に示す別ウインド(図 9)の「アプリの実行」をクリックすると、MachiningCloud 専用ソフトウェアが起動します。

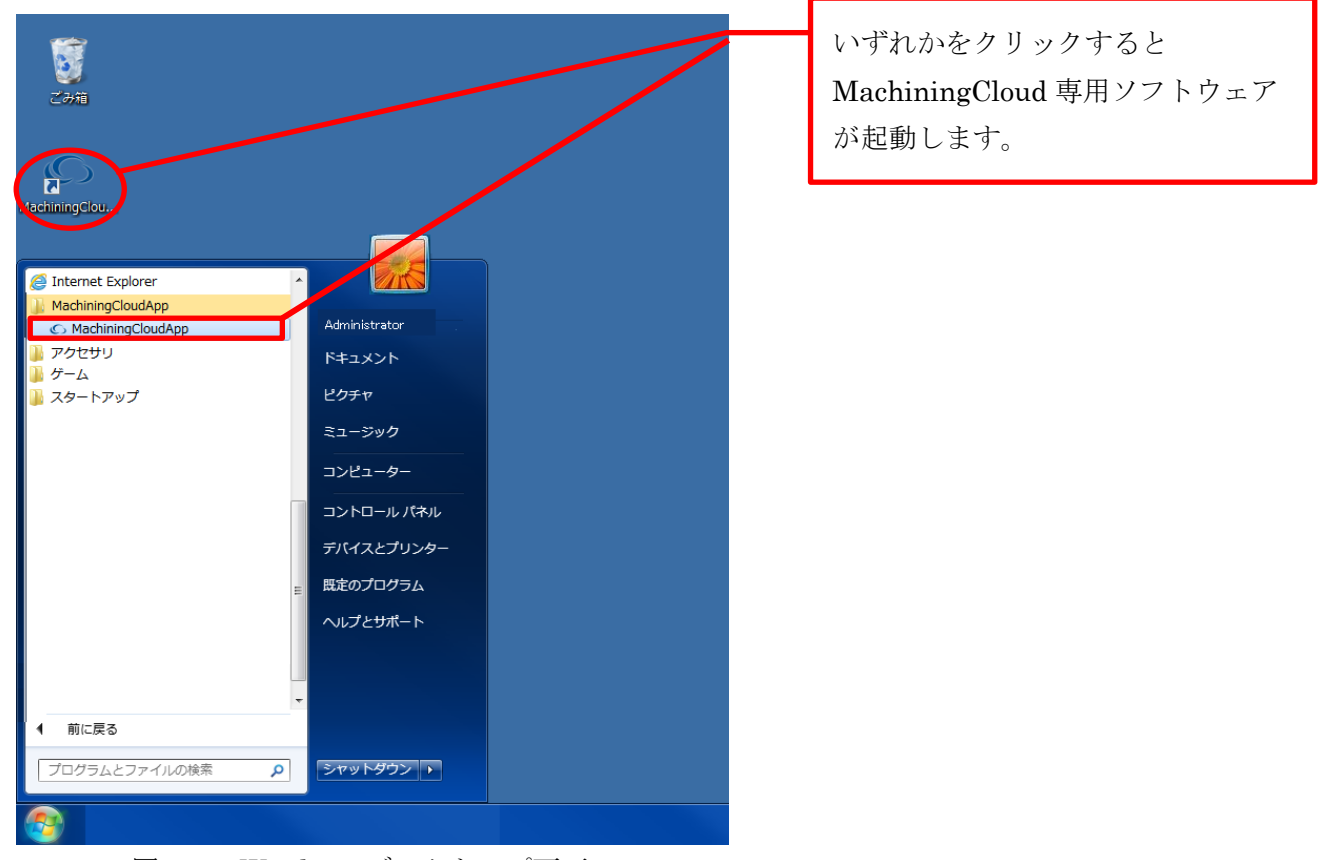

図 10 Windows デスクトップ画面

(2)初めて MachiningCloud 専用ソフトウェアを起動したときは、使用許諾の条項及び条件への同意を確認する別ウインド(図 11)が開きます。MachiningCloud の使用許諾説明書の条項にご同意いただけましたら、「私は使用許諾説明書の条項に同意します」にチェックを入れて、「OK」をクリックしてください。

|                                                                                                    | Software License Agreem                                                                                                    | ent for MachiningCloud App                                                                                                    |                                                                                          |        |          |
|----------------------------------------------------------------------------------------------------|----------------------------------------------------------------------------------------------------|----------------------------------------------------------------------------------------------------|------------------------------------------------------------------------------------------|--------|----------|
|                                                                                                    | Effective as of                                                                                                    | January 11, 2017                                                                                                    |                                                                                          |        |          |
| Please read this Software License A<br>Cloud App computer software, its<br>terms of this License Agreement.<br>to your point of purchase for a refu | Agreement for the Machining Cloud App<br>documentation and, or data ("Software"<br>f you do not agree to the terms of this L<br>Jnd.                                          | ("License Agreement") carefully before installing<br>). By installing and, or using the Software you are<br>icense Agreement, do not install or use the Softw                              | and, or using the Machinin<br>agreeing to be bound by th<br>vare, and return the Softwar | e<br>e |          |
| This License Agreement is a legal a with its principal place of business                                                                            | greement between you, either an indivi<br>at 1130 Avenida Acaso, Camarillo, CA 9:                                                                                             | dual or an entity, ("You") and MachiningCloud Inc<br>3012, ("MCS") relating to the Software and its rev                                                                                    | c., a California corporation<br>visions from time to time.                               |        |          |
| 1. Grant of Licen<br>MCS grants You a nonexclusive<br>License Agreement, Your use                                                                   | se<br>, nonsublicensable, nontransferable lim<br>of the software shall be limited to the Sc                                                                                   | ited right to use the Software ("License") in accor<br>oftware components and to the usage restrictions                                                                                    | dance with the terms of thi:<br>for the License Type you                                 | 5      |          |
| have purchased and paid the a                                                                                                    | pplicable Licensing Fees.                                                                                                    |                                                                                                    |                                                                                          |        |          |
| <ul> <li>a. You may install the Sol</li> <li>b. You may make backup</li> </ul>                                                                      | tware on one (1) computer and one (1)<br>copies of the Software for the purposes                                                                                              | person at a time may use the Software on the ins<br>of disaster recovery.                                                                                                    | talled computer.                                                                         | 使用許諾の  | 条項及び条件にご |
| 2. Responsibility                                                                                                    | for Selection and Use                                                                                                    |                                                                                                    |                                                                                          | 同意いただ  | けましたら、チェ |
| You are responsible for the su<br>to: (1) selection of the Softwar<br>Software for your business; (3)<br>establishing adequate backup               | ervision, management and control of the<br>e to achieve your intended results; (2) d<br>establishing adequate independent pro-<br>to prevent the loss of data in the event of | te use of the Software, and output of the Software<br>etermining the appropriate uses of the Software<br>cedures for testing the accuracy of the Software is<br>of a Software malfunction. | e, including, but n<br>and the output of<br>and any output; a                            | クを入れて  | ください。    |
| The Software is a tool that is ir testing of results or output. Ye                                                                                  | tended to be used only by trained profe<br>are solely responsible for any results (                                                                                           | essionals. It is not to be a substitute for profession obtained from using the Software                                                                                                    | nal judgment or independen                                                               | t      |          |
| You are solely responsible to v<br>without error. Failure to locate                                                                                 | erify that the part programs output by t<br>and correct errors may result in serious                                                                                          | ne Software are correct, safe and suitable to run o<br>damage to equipment or iniurv or death of perso                                                                                     | on Your machine tool<br>onnel in the proximity of the                                    |        | ②OK をクリッ |
|                                                                                                    |                                                                                                    |                                                                                                    |                                                                                          |        |          |

図 11 使用許諾の条項及び条件への同意を確認する画面

(2) MachiningCloud に登録しているブランドを選択するウインド(図 12)が開きます。その中からタンガロイ(Tungaloy)をクリック してください。

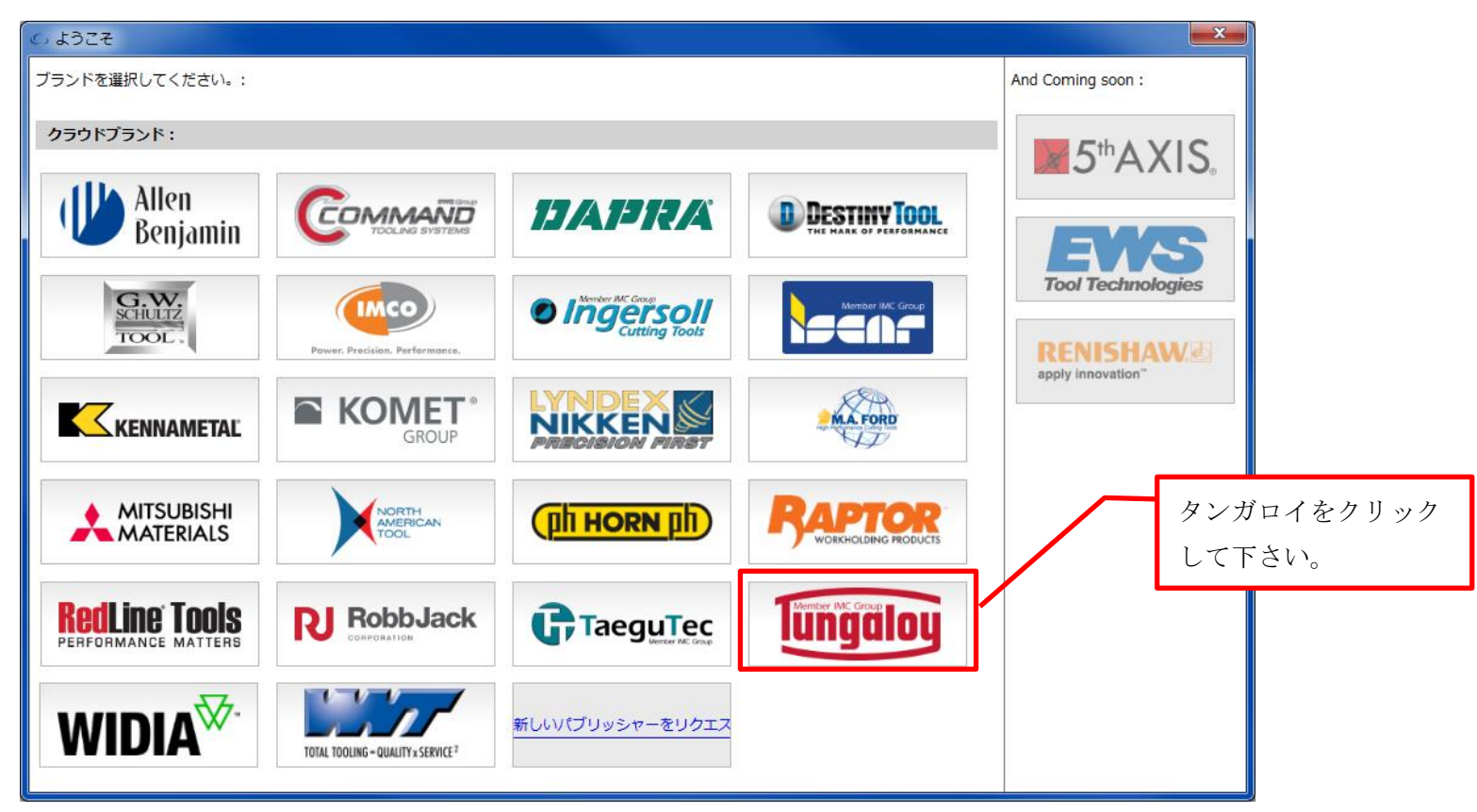

図 12 ブランド選択画面

 (3) MachiningCloud のアカウントにサインインする別ウインド(図 13) が表示されます。初めて MachiningCloud 専用ソフトウェアを 利用する場合は「アカウントに登録」をクリックしてください。

| 🖒 MachiningCloud Ap              |                                                                                                    |                                                                        |
|----------------------------------|----------------------------------------------------------------------------------------------------|------------------------------------------------------------------------|
| <b>命</b><br>ホーム                  | גאבר גאבר גאבר גאבר גאבר גאבר גאבר גאבר                                                             | Tungaloy 🏨 📮 💄                                                         |
| 5<br>⊽∃ブ                         | 電子カタログで工具を検索<br>電子カタログの案内により、工具とその関連アイテムを見つけられます。フィルターによりあなたが探している適切な工具を取り<br>込みます。                 | 2018/01/23<br>Tungaloy Partners with<br>MechningCloud                  |
| 「<br>マイワークショップ<br>ゆ <sub>英</sub> | ジョブマネジメント<br>ジョブを定義することにより、選択した工具のリストを構築しま<br>す。                                                    | 2018/01/16<br>Forbes & Company Limited<br>Partners with MachiningCloud |
| , ⊅-ト                            | エ具メーカーを選択     ツールを参照するためにブランドを変更もしくは違択してくださ     い                                                   | Showa Tool Partners with                                               |
|                                  | ▲ アカウントにサインイン MachiningCloud を使用するにはアカウントが必要です - ■ メール パスワード サインイン ■ マニカカリンでください パスワード マニンドを忘れましたか2 | 初めて利用する場合は、ここをク<br>リックして下さい。                                           |
|                                  | () Ad Us いてください () (スラートをおはよりだか)<br>無料のアカウントを作成: アカウントに登録                                           |                                                                        |
|                                  |                                                                                                    | Mazak Partners with<br>MachiningCloud                                  |
|                                  |                                                                                                    | 2017/10/24<br>RedLine Tools is now available on<br>MachiningCloud      |
|                                  |                                                                                                    | 2017/10/20<br>Dapra is now available on                                |
|                                  | MachiningCloud<br>Smart Manufacturing                                                               | ICCLEAR DE LISTER                                                      |

図 13 MachiningCloud スタート画面

(4) 次にアカウント作成フォーマット(図14)が開きますので、\*印の必須フィールドに氏名、メールアドレスを入力して、「登録」をク リックしてください。即座に MachinigCloud 社からパスワードを記したメールが届きます。

| 🚴 新しいアカウントを作        | F成                |          | ×    |              |
|---------------------|-------------------|----------|------|--------------|
| 必須フィールドは、赤          | い星(で示されて          | こいます * ) |      | ① 氏名、メールアドレス |
| 名 *                 | 名                 |          |      | を入力してください。   |
| 姓 *                 | 姓                 |          |      |              |
| あなたのEメール            | EX-JV             |          |      |              |
| メールアドレズ <b>の</b> 確認 | メールアドレスの研         | 第三型      |      |              |
| ジョブタイトル             | ジョブタイトル           |          |      |              |
| 会社名                 | 会社名               |          |      |              |
| 産業                  | 産業                |          |      |              |
| 住所                  | 住所                |          |      |              |
| 都市                  | 都市                | 郵便番号     | 郵便番号 |              |
| 国                   | -                 | 州/地方     | 状態・  | ②「登録」をクリックして |
| 電話番号                | 電話番号              |          |      | ください。        |
| Fax 番号              | Fax 番号            |          |      |              |
| ご登録済みですか? サ         | <u>1&gt;1&gt;</u> | [        | 登録   |              |

図 14 アカウント作成フォーマット

(5) アカウントにサインインの別ウインドにメールアドレス、パスワードを入力し、「サインイン」をクリックすると、MachiningCloud に入ることができます。

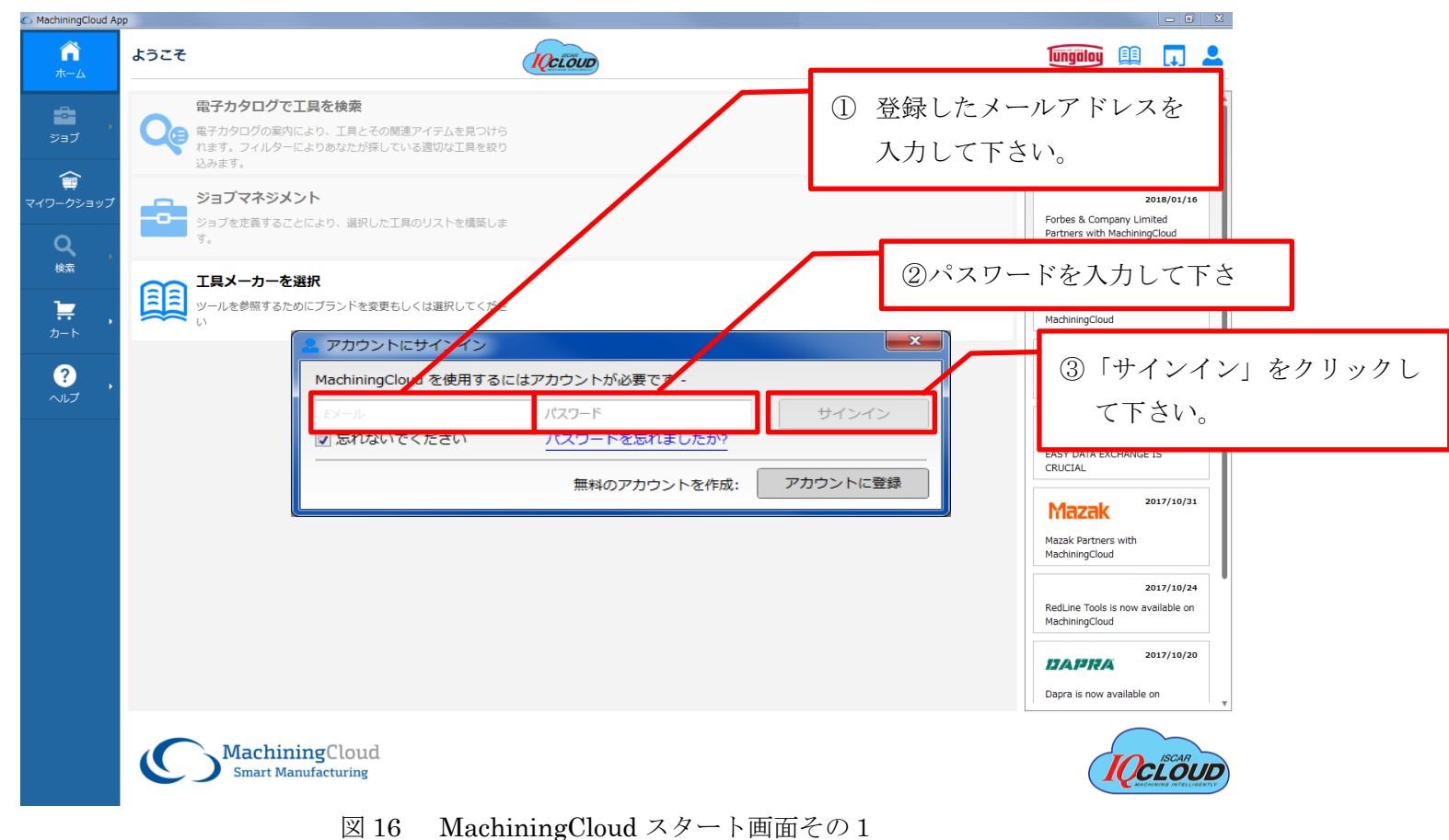

以上の方法で MachiningCloud にサインインすることができます。

## 第3章 MachinigCloud の使い方

- ここでは、直角肩削り用正面フライスカッタ TPA10R040M16.0E04 を例にあげて STP ファイルの入手方法を説明いたします。
- (1) MachiningCloud スタート画面(図17)の「電子カタログで工具を検索」をクリックしてください。

| MachiningCloud Application Application | op (Stage Server)                                                          |                                                                      |
|----------------------------------------------------------------------------------------------------|----------------------------------------------------------------------------|----------------------------------------------------------------------|
| <b>命</b><br>ホーム                                                                                                    | ようこそ Tungaloy Corporation                                                  | $[mgalog] \square = +$                                               |
| •<br>•<br>•<br>•                                                                                                    | 電子カタログで工具を検索<br>電子カタログの変列により、工具とその態度アイテムを見つけられます。フィルターによりあなたが探している通切な工具を絞り |                                                                      |
| ()<br>マイワークショップ                                                                                                    | 込みます。<br>ジョブマネジメント<br>ジョブを定義することにより、選択した工具のリストを構築しま                        | MachiningCloud<br>2018/01/16<br>FORBES                               |
| Q ,<br><sub>検索</sub> ,                                                                                                    | す。<br>エ具メーカーを選択<br>ソールを参照するためにブランドを変更もしくは選択してくださ                           | Forbes & Company Limited<br>Partners with MachiningCloud             |
| , , , , , , , , , , , , , , , , , , ,                                                                                                    | τ                                                                          | Showa Tool Partners with<br>MachiningCloud                           |
|                                                                                                    |                                                                            | LMT Onsrud Partners with<br>MachiningCloud                           |
|                                                                                                    |                                                                            | Embracing New Digital Frontiers:<br>EASY DATA EXCHANGE IS<br>CRUCIAL |
|                                                                                                    |                                                                            | 2017/10/31<br>Mazak Partners with<br>MachiningCloud                  |
|                                                                                                    |                                                                            | RedLine Tools is now available on                                    |
|                                                                                                    | MachiningCloud<br>Smart Manufacturing                                      |                                                                      |

図 17 MachiningCloud スタート画面

(3) メインアプリケーション画面(図18)が表示されます。その中の「Milling Tools」をクリックしてください。

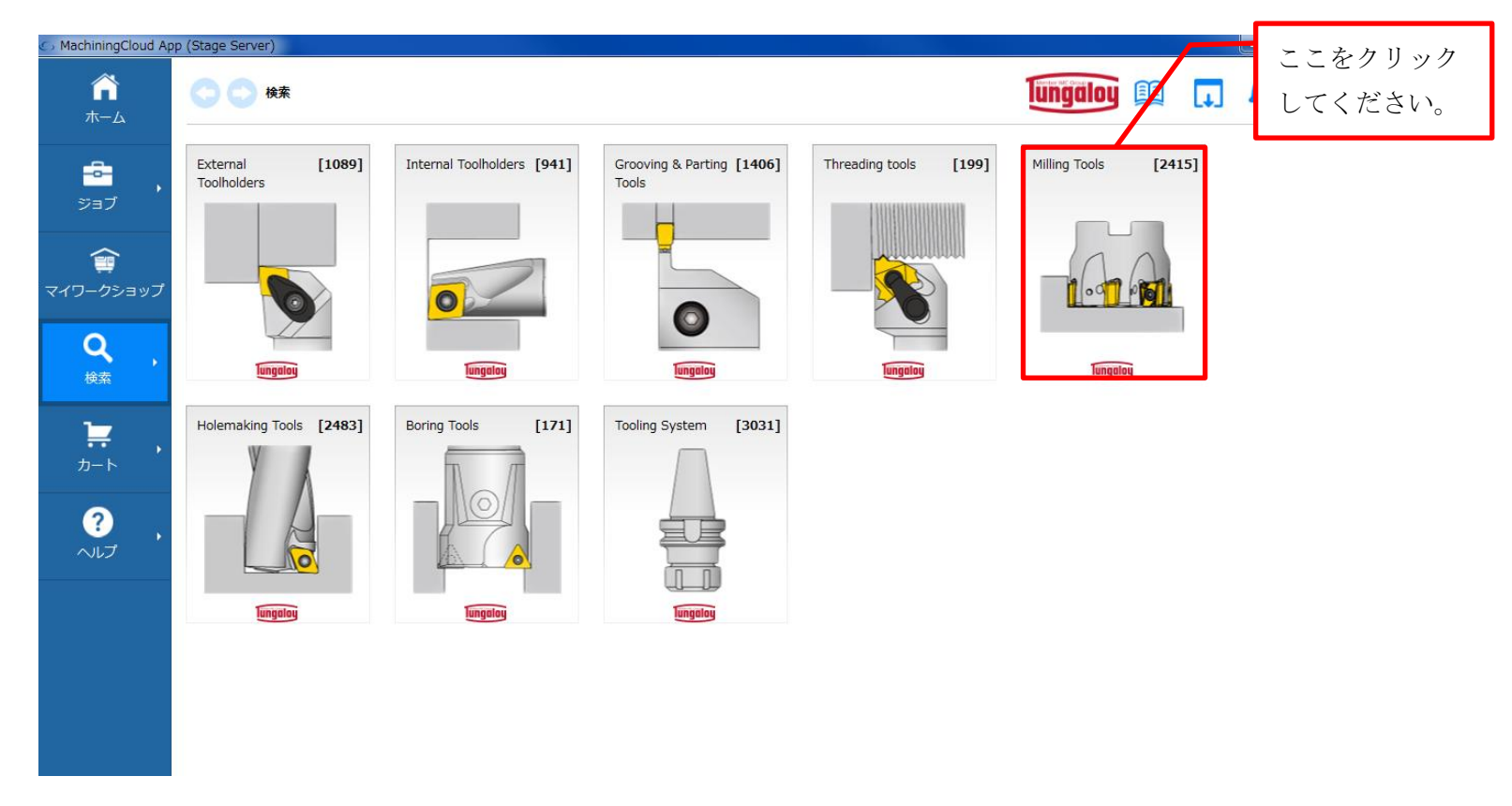

図18 メインアプリケーション画面

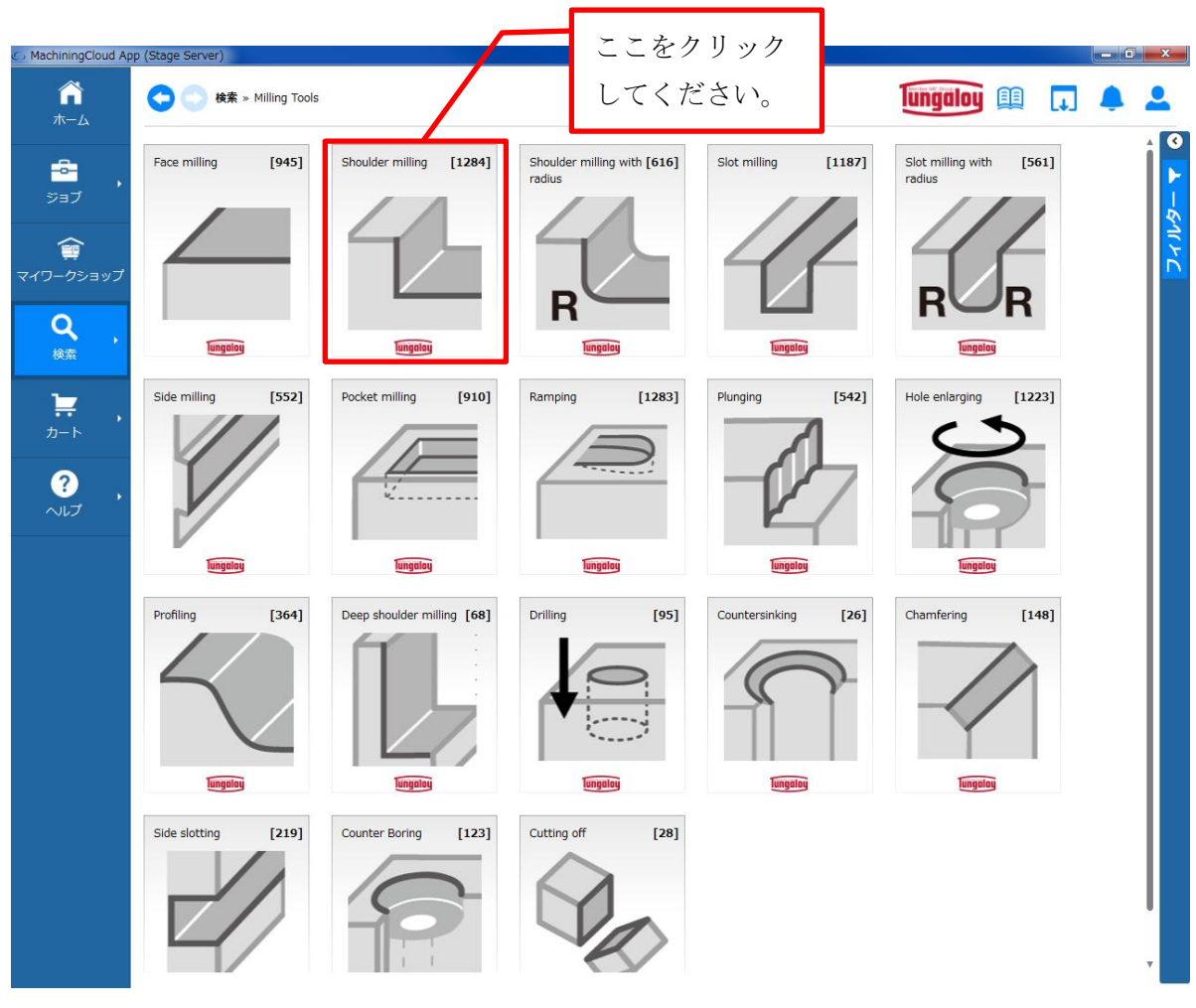

(3) サブアプリケーション画面(図19)が表示されます。その中の「Shoulder milling」をクリックしてください。

図 19 サブアプリケーション画面

(4) 工具選択画面(図20)が表示されます。その中の「TPA10」をクリックしてください。

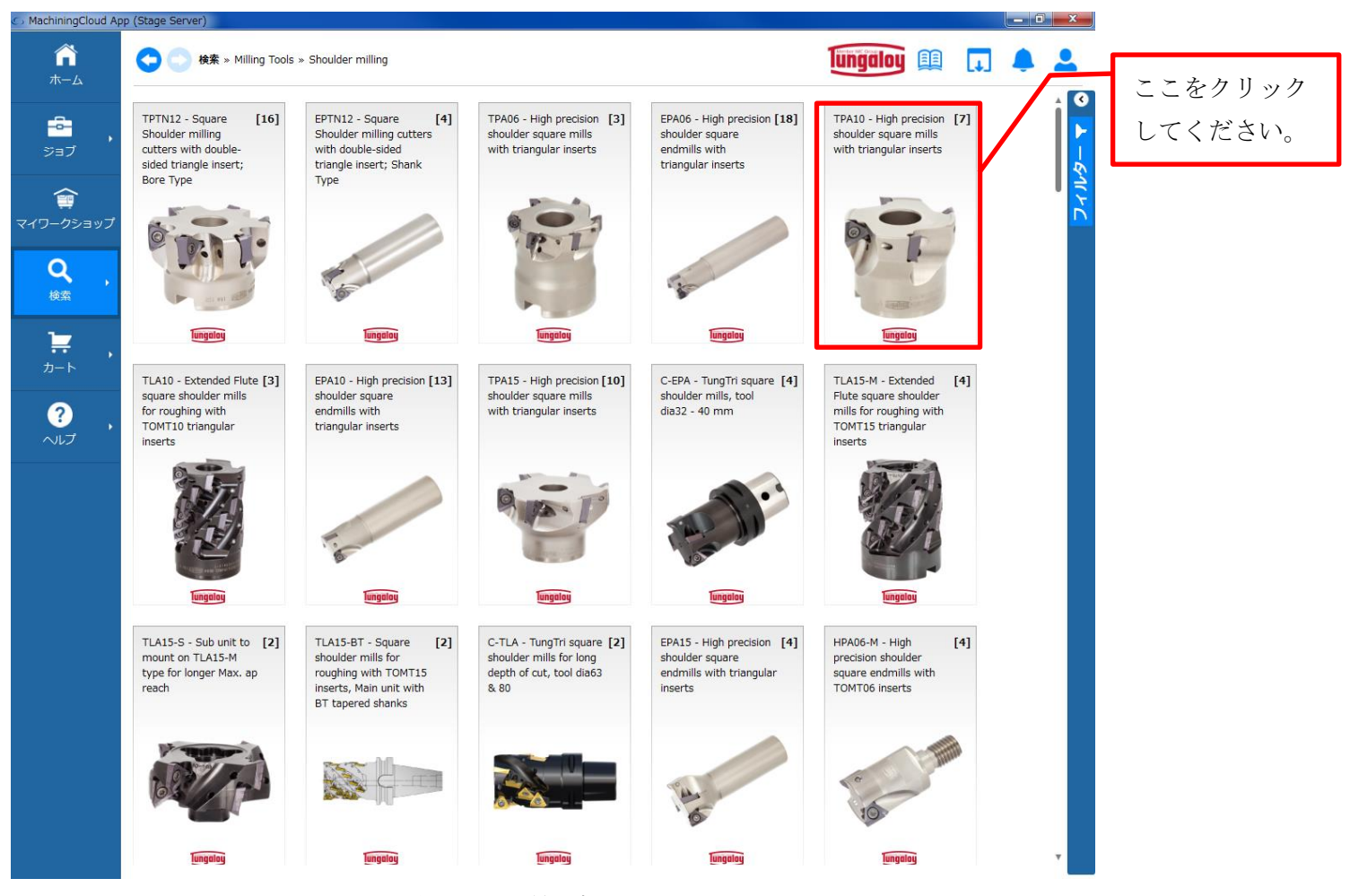

図 20 工具選択画面

(5) アイテム選択画面(図21)が表示されます。

(5-1) STP Detail (静止状態の 3D モデル) が必要な場合は、左側の「STP」アイコンをクリックしてください。

(5-2) STP Light (回転形状の 3D モデル)が必要な場合は、右側の「STP」アイコンをクリックしてください。

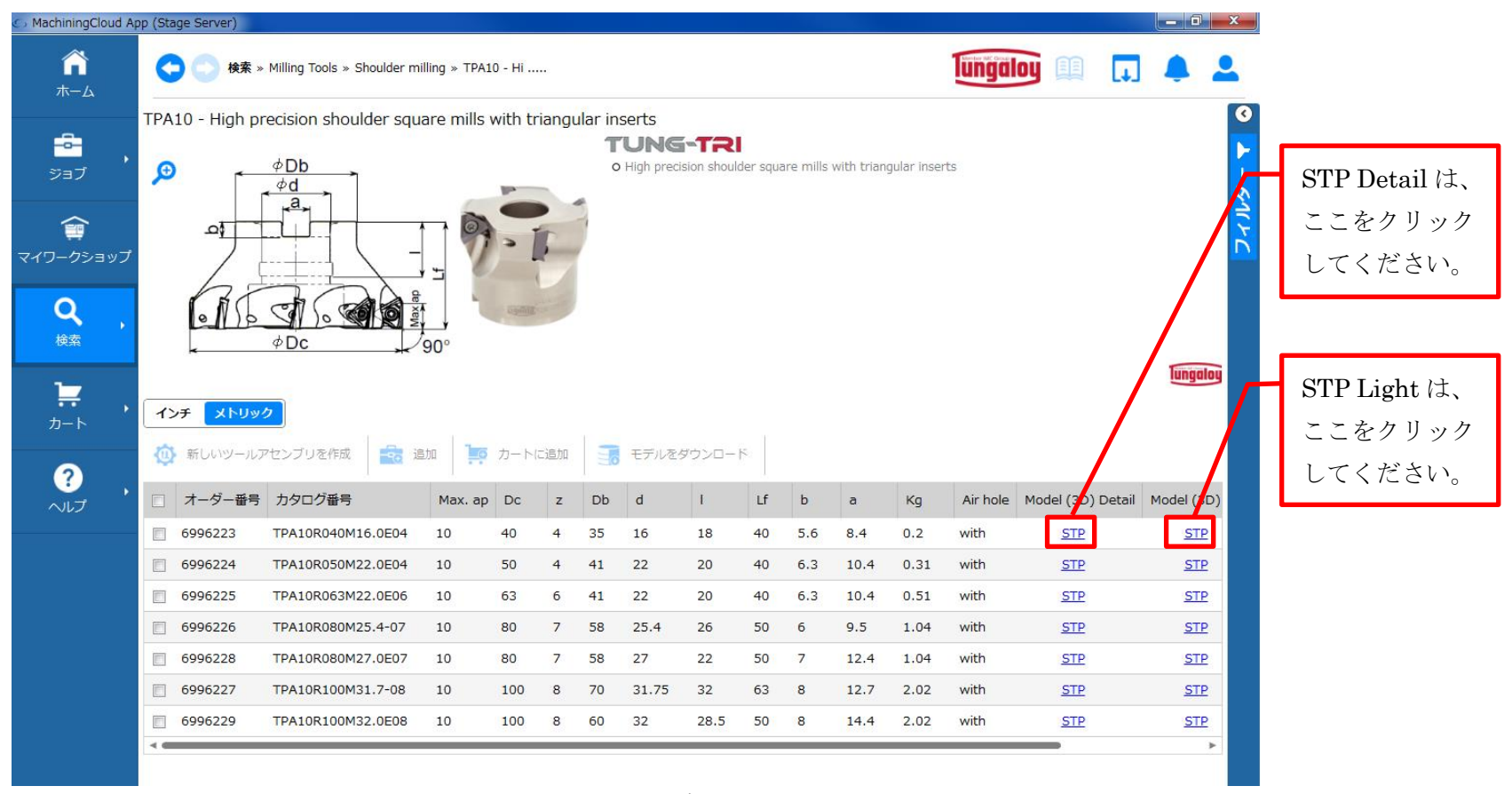

図 21 アイテム選択画面

| hininaCloud App (Stade Server)<br>2前を付けて保存 |                   |    | _   |   |       |        | _          |             |       | _          | ×    | D        |               |                |
|--------------------------------------------|-------------------|----|-----|---|-------|--------|------------|-------------|-------|------------|------|----------|---------------|----------------|
| - J ダウンロード                                 |                   |    |     |   |       |        | <b>-</b> 4 | <b>,</b> ダウ | リンロート | ドの検索       | م    | ungal    | oy 🕮          | J 🌲            |
| 2 → 新しいフォルダー                               |                   |    |     |   |       |        |            |             |       |            | • 🕡  |          |               |                |
| 🖌 お気に入り                                    | 名                 | 前  | ~   |   |       | 更新     | 所日時        | 1           | 種類    |            | サイズ  |          |               |                |
| 😺 ダウンロード                                   | _                 |    |     | 柞 | 食索条件( | こ一致する項 | 目はありま      | €せん。        |       |            |      |          |               |                |
| ■ デスクトップ                                   | =                 |    |     |   |       |        |            |             |       |            |      |          |               |                |
| 1911 最近表示した場所                              |                   |    |     |   |       |        |            |             |       |            |      |          |               |                |
| ライブラリ                                      |                   |    |     |   |       |        |            |             |       |            |      |          |               |                |
| 📄 ドキュメント                                   |                   |    |     |   |       |        |            |             |       |            |      |          |               |                |
| 🔄 ピクチャ                                     |                   |    |     |   |       |        |            |             |       |            |      |          |               |                |
| ビデオ                                        |                   |    |     |   |       |        |            |             |       |            |      |          |               |                |
| 🚽 ミュージック                                   |                   |    |     |   |       |        |            |             |       |            |      |          |               | Tungal         |
|                                            | + -               |    |     |   |       |        |            |             |       |            |      |          |               | iungun         |
| ファイル名(N): TPA10R040M16.0                   | DE04.STP          |    |     |   |       |        |            |             |       |            | ,    | をクリ      | ック            |                |
| ァイルの種類(T): STP Files(*.STP)                |                   |    |     |   |       |        |            |             |       |            |      |          | //            |                |
|                                            |                   |    |     |   |       |        |            |             |       |            | して   | くださ      | い。            |                |
|                                            |                   |    |     |   |       |        |            |             |       |            |      | Air hole | Model (3D) De | tail Model (3D |
| フォルダーの非表示                                  |                   |    |     |   |       |        |            | (A          | €存(S) | <b>+</b> 7 | 201  | with     | <u>STP</u>    | <u>STP</u>     |
| 6996224                                    | TPA10R050M22.0E04 | 10 | 50  | 4 | 41    | 22     | 20         | 40          | 6.3   | 10.4       | 0.31 | with     | <u>STP</u>    | <u>STP</u>     |
| 6996225                                    | TPA10R063M22.0E06 | 10 | 63  | 6 | 41    | 22     | 20         | 40          | 6.3   | 10.4       | 0.51 | with     | <u>STP</u>    | <u>STP</u>     |
| 6996226                                    | TPA10R080M25.4-07 | 10 | 80  | 7 | 58    | 25.4   | 26         | 50          | 6     | 9.5        | 1.04 | with     | STP           | STP            |
| 6996228                                    | TPA10R080M27.0E07 | 10 | 80  | 7 | 58    | 27     | 22         | 50          | 7     | 12.4       | 1.04 | with     | <u>STP</u>    | <u>STP</u>     |
| 0330220                                    |                   |    |     |   |       |        |            |             |       |            |      |          |               |                |
| 6996227                                    | TPA10R100M31.7-08 | 10 | 100 | 8 | 70    | 31.75  | 32         | 63          | 8     | 12.7       | 2.02 | with     | <u>STP</u>    | <u>STP</u>     |

(6) ダウンロード先を指定する別ウインド(図22)が表示されます。保存先を指定して「保存」をクリックしてください。

図 22 STP ファイル保存先を指定する画面

以上の方法で STP ファイルを入手できます。